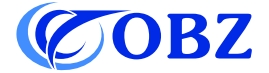

# Manual del usuario 1D 2D QR Lector de códigos de barras

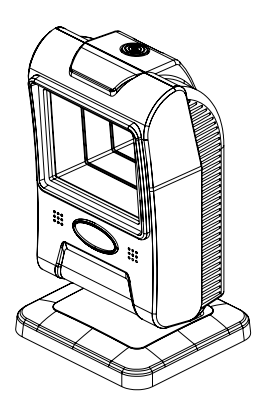

Model: RF-70

## Contenido

| Valores de fábrica                    | 3  |
|---------------------------------------|----|
| Diagrama de estructura                | 4  |
| Parámetros técnicos                   | 5  |
| Carácter final                        | 6  |
| Ajuste del prefijo                    | 7  |
| Ajuste del sufijo                     | 7  |
| Ajuste del código de barras invertido | 8  |
| Ajuste del timbre                     | 8  |
| Ajustes del código de barras          | 9  |
| Ajuste del intervalo de lectura       | 12 |
| Idioma del teclado                    | 13 |
| Códigos de datos                      | 14 |
| Gráfico de símbolos                   | 19 |
| Problemas y soluciones                | 21 |

# 

Valores de fábrica

#### Diagrama de estructura

Botón: Control del interruptor de la luz

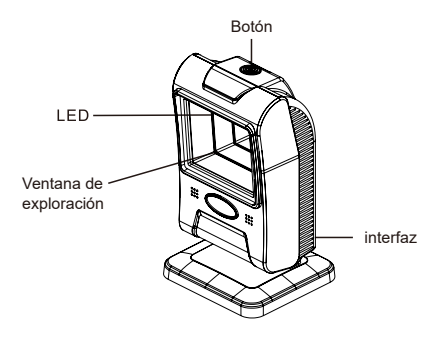

¿Cómo se instala?

Conecte el extremo USB del cable al puerto USB del dispositivo host y el extremo RJ45 del cable al lector de códigos de barras.

¿Qué puede hacer?

Puede leer códigos de barras 1D y 2D que se enumeran en los parámetros técnicos (consulte la página 5) de papel o pantalla LED.

Es compatible con los sistemas operativos Windows, Android y Linux.

¿Qué no puede hacer?

No puede ser compatible con Javapos, Opos y Square pos.

#### Parámetros técnicos

| Lector de códigos de barras                  |                                                                                                    |  |
|----------------------------------------------|----------------------------------------------------------------------------------------------------|--|
| Elemento de datos                            | Parámetros                                                                                                    |  |
| Tipo de fuente luminosa                      | Iluminación LED roja                                                                                                    |  |
| Principio de escaneado                       | Imagen CMOS                                                                                                    |  |
| Capacidad de<br>descodificación              | <ul> <li>1D: EAN- 13, EAN-8, UPC-A, UPC-E, ISSN,<br/>ISBN, CodaBar, Code 128, Code93, ITF- 14,<br/>ITF-6, Matrix 2 of 5, Interleaved 2 of 5,<br/>Industrial 2 of 5, GS1 Databar(RSS), Code 39,<br/>Code 11, MSI-Plessey, ect.</li> <li>2D: QR Code, Data Matrix, PDF417, Micro QR,<br/>ect.</li> </ul> |  |
| Tolerancia al movimiento                     | 1 m/s                                                                                                    |  |
| Resolución                                   | 640*480px                                                                                                    |  |
| Precisión                                    | ≥5mil                                                                                                    |  |
| Modalità di scansione                        | Detección automática                                                                                                    |  |
| Distancia entre lector y<br>código de barras | 0mm-180mm (13mil Scanning)                                                                                                    |  |
| Tasa de error binario                        | 1/5 million                                                                                                    |  |
| Campo de visión                              | Horizontal: 45°, Vertical: 34°                                                                                                    |  |
| Compatibilidad del<br>sistema                | Windows XP/7/8/10, Linux, Android                                                                                                    |  |
| Material                                     | ABS+PC                                                                                                    |  |

Continue the table below

| Longitud del cable       | 2m                                                   |
|--------------------------|------------------------------------------------------|
| Corriente de trabajo     | 200mA                                                |
| Tensión de trabajo       | DC 5V±5%                                             |
| Resistencia a los golpes | Soporta una caída libre desde una altura de 3 metros |
| Temperatura de servicio  | -20°C~60°C                                           |
| Temperatura del almacén  | -40°C~70°C                                           |
| Humedad operativa        | 5%-95% RH sin condensación                           |

#### Carácter final

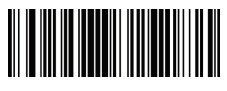

CR (ajuste por defecto)

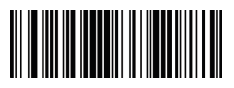

TAB

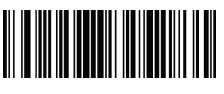

CR&LF

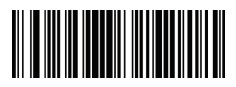

Ninguno

## Ajuste del prefijo

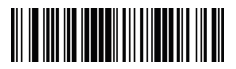

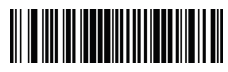

Añadir prefijo

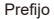

- Paso 1: Escanee el código "Añadir prefijo".
- Paso 2: Determine la simbología para el prefijo o sufijo a añadir y determine el valor hexadecimal de 2 dígitos a partir de la "Tabla de símbolos ".
- Paso 3: Escanee los 2 dígitos hexadecimales de la tabla del apéndice de este manual o escanee 9.9 para utilizar todas las simbologías.
- Paso 4: Determine el valor hexadecimal del prefijo/sufijo a partir de la tabla de conversión ASCII.
- Paso 5: Escanee el valor hexadecimal de 2 dígitos en la tabla del apéndice de este manual.
- Paso 6: Repita los pasos 4 y 5 para cada carácter prefijo/sufijo.
- Paso 7: Escanee el código de barras "Guardar" para salir y guardar, o escanee el código de barras "Descartar" para salir sin guardar. Repita los pasos 1-6 para añadir prefijos o sufijos para otras simbologías.

#### Ajuste del sufijo

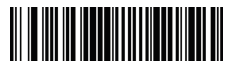

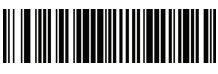

Añadir sufijo

Sufijo

Nota: el sufijo se añade del mismo modo que el prefijo.

### Ajuste del código de barras invertido

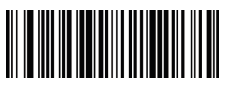

Desactivar código de barras 1D invertido(ajuste por defecto)

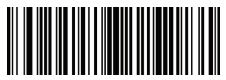

Desactivar código de barras 2D invertido(ajuste por defecto)

## Ajuste del timbre

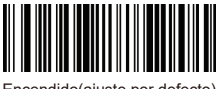

Encendido(ajuste por defecto)

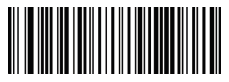

Aumentar volumen

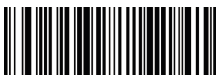

Activar código de barras 1D invertido

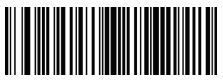

Activar código de barras 2D invertido

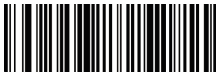

Apagado

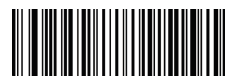

Reducir volumen

#### Ajustes del código de barras

#### Todos los códigos de barras

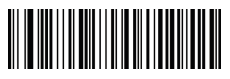

Activar

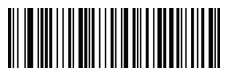

Desactivar

**EAN 13** 

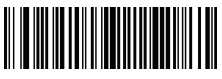

Activar(ajuste por defecto)

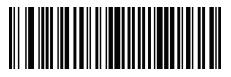

Desactivar

### EAN 8

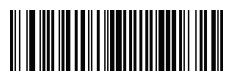

Activar(ajuste por defecto)

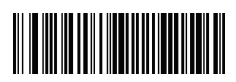

Desactivar

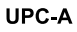

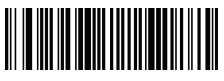

Activar(ajuste por defecto)

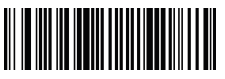

Desactivar

#### UPC-E

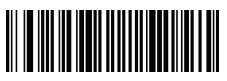

Activar(ajuste por defecto)

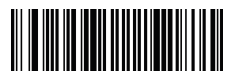

Desactivar

#### EAN-8 a EAN-13

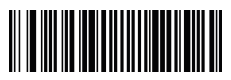

Activar

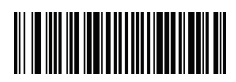

Desactivar(ajuste por defecto)

UPC-A a EAN-13

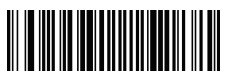

Activar

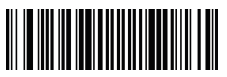

Desactivar(ajuste por defecto)

#### UPC-E a UPC-A

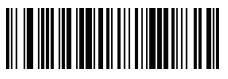

Activar

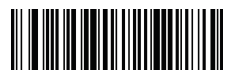

Desactivar(ajuste por defecto)

#### Intercalado 2 de 5

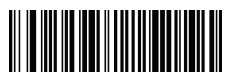

Activar

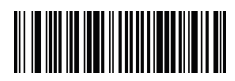

Desactivar(ajuste por defecto)

Industrial 2 de 5

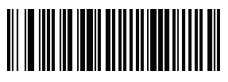

Activar

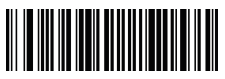

Desactivar(ajuste por defecto)

Ajuste del intervalo de lectura

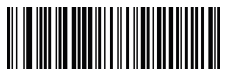

Sin intervalo de tiempo

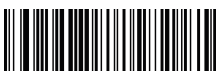

500ms

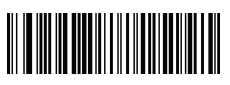

1000ms

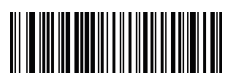

1500ms

#### Idioma del teclado

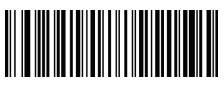

USA(ajuste por defecto)

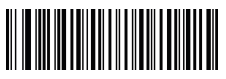

Canadiense

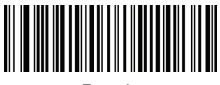

Francés

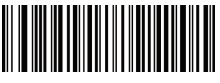

Alemán

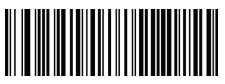

Español

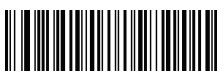

Inglés(Gran Bretaña)

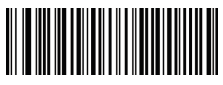

Italiano

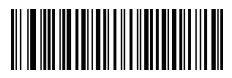

Japonés

Códigos de datos

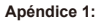

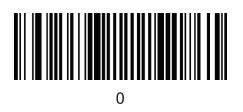

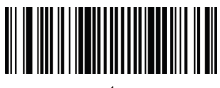

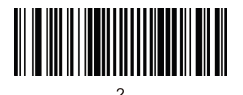

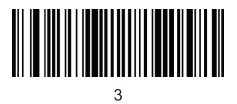

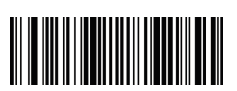

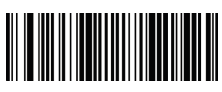

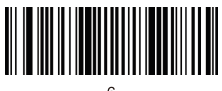

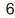

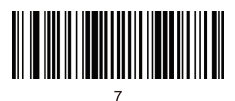

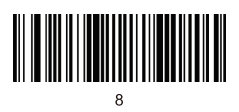

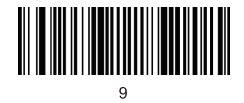

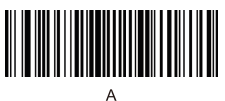

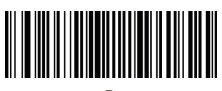

B

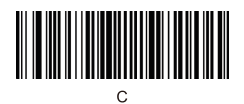

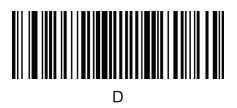

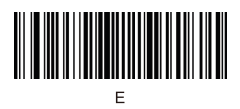

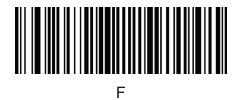

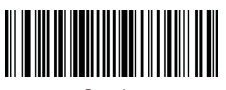

Guardar

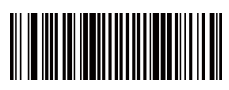

Descartar

#### Apéndice 2:

| Hex |     | Char                      |
|-----|-----|---------------------------|
| 00  | NUL | (Null char.)              |
| 01  | SOH | (Start of Header)         |
| 02  | STX | (Start of Text)           |
| 03  | ETX | (End of Text)             |
| 04  | EOT | (End of Transmission)     |
| 05  | ENQ | (Enquiry)                 |
| 06  | ACK | (Acknowledgment)          |
| 07  | BEL | (Bell)                    |
| 08  | BS  | (Backspace)               |
| 09  | ΗT  | (Horizontal Tab)          |
| 0a  | LF  | (Line Feed)               |
| 0b  | VT  | (Vertical Tab)            |
| 0c  | FF  | (Form Feed)               |
| 0d  | CR  | (Carriage Return)         |
| 0e  | SO  | (Shift Out)               |
| Of  | SI  | (Shift In)                |
| 10  | DLE | (Data Link Escape)        |
| 11  | DC1 | (XON) (Device Control 1)  |
| 12  | DC2 | (Device Control 2)        |
| 13  | DC3 | (XOFF) (Device Control 3) |
| 14  | DC4 | (Device Control 4)        |
| 15  | NAK | (Negative Acknowledgment) |
| 16  | SYN | (Synchronous Idle)        |
| 17  | ETB | (End of Trans. Block)     |
| 18  | CAN | (Cancel)                  |
| 19  | EM  | (End of Medium)           |
| 1a  | SUB | (Substitute)              |
| 1b  | ESC | (Escape)                  |
| 1c  | FS  | (File Separator)          |
| 1.4 | GS  | (Group Separator)         |
| 10  |     |                           |

|    | Char                                     |
|----|------------------------------------------|
| 40 | @ (AT Symbol)                            |
| 41 | A                                        |
| 42 | В                                        |
| 43 | С                                        |
| 44 | D                                        |
| 45 | E                                        |
| 46 | F                                        |
| 47 | G                                        |
| 48 | н                                        |
| 49 | 1                                        |
| 4a | J                                        |
| 4b | К                                        |
| 4c | L                                        |
| 4d | М                                        |
| 4e | N                                        |
| 4f | 0                                        |
| 50 | Р                                        |
| 51 | Q                                        |
| 52 | R                                        |
| 53 | S                                        |
| 54 | Т                                        |
| 55 | U                                        |
| 56 | V                                        |
| 57 | W                                        |
| 58 | х                                        |
| 59 | Y                                        |
| 5a | Z                                        |
| 5b | [ (Left / Opening Bracket)               |
| 5c | \ (Back Slash)                           |
| 5d | ] (Right / Closing Bracket)              |
| 5e | <ul> <li>(Caret / Circumflex)</li> </ul> |

Continue the table below

| 1f | US | (Unit Separator)              |
|----|----|-------------------------------|
| 20 | SP | (Space)                       |
| 21 | 1  | (Exclamation Mark)            |
| 22 | •  | (Double Quote)                |
| 23 | #  | (Number Sign)                 |
| 24 | \$ | (Dollar Sign)                 |
| 25 | %  | (Percent)                     |
| 26 | &  | (Ampersand)                   |
| 27 | •  | (Single Quote)                |
| 28 | (  | (Right / Closing Parenthesis) |
| 29 | )  | (Right / Closing Parenthesis) |
| 2a | •  | (Asterisk)                    |
| 2b | +  | (Plus)                        |
| 2c |    | (Comma)                       |
| 2d | -  | (Minus / Dash)                |
| 2e | •  | (Dot)                         |
| 2f | 7  | (Forward Slash)               |
| 30 | 0  |                               |
| 31 | 1  |                               |
| 32 | 2  |                               |
| 33 | 3  |                               |
| 34 | 4  |                               |
| 35 | 5  |                               |
| 36 | 6  |                               |
| 37 | 7  |                               |
| 38 | 8  |                               |
| 39 | 9  |                               |
| 3a | :  | (Colon)                       |
| 3b | ;  | (Semi-colon)                  |
| 3c | <  | (Less Than)                   |
| 3d | =  | (Equal Sign)                  |
| 3e | >  | (Greater Than)                |
| 3f | ?  | (Question Mark)               |

| 5f | _ (Underscore)          |
|----|-------------------------|
| 60 | ' (Grave Accent)        |
| 61 | а                       |
| 62 | b                       |
| 63 | c                       |
| 64 | d                       |
| 65 | e                       |
| 66 | f                       |
| 67 | g                       |
| 68 | h                       |
| 69 | i                       |
| 6a | j                       |
| 6b | k                       |
| 6c | 1                       |
| 6d | m                       |
| 6e | n                       |
| 6f | 0                       |
| 70 | p                       |
| 71 | q                       |
| 72 | r                       |
| 73 | s                       |
| 74 | t                       |
| 75 | u                       |
| 76 | ν                       |
| 77 | w                       |
| 78 | x                       |
| 79 | у                       |
| 7a | z                       |
| 7b | { (Left/ Opening Brace) |
| 7c | I (Vertical Bar)        |
| 7d | } (Right/Closing Brace) |
| 7e | ~ (Tilde)               |
| 7f | DEL (Delete)            |

#### Gráfico de símbolos

| Symbology                          | Hex |
|------------------------------------|-----|
| Codabar                            | 61  |
| Code 11                            | 68  |
| Code 128                           | 6A  |
| Code 32 Pharmaceutical (PARAF)     | 3C  |
| Code 39 (supports Full ASCII mode) | 62  |
| TCIF Linked Code 39 (TLC39)        | 54  |
| Code 93 and 93i                    | 69  |
| EAN                                | 64  |
| EAN-13 (including Bookland EAN)    | 64  |
| EAN-13 with Add-On                 | 64  |
| EAN-13 with Extended Coupon Code   | 64  |
| EAN-8                              | 44  |
| EAN-8 with Add-On                  | 44  |
| GS1                                |     |
| GS1 DataBar                        | 79  |
| GS1 DataBar Limited                | 7B  |
| GS1 DataBar Expanded               | 7D  |
| GS1-128                            | 49  |
| China Post (Hong Kong 2 of 5)      | 51  |
| Interleaved 2 of 5                 | 65  |
| Matrix 2 of 5                      | 6D  |
| NEC 2 of 5                         | 59  |

Continue the table below 🔿

| Continue to the tab | le |
|---------------------|----|
|---------------------|----|

| Straight 2 of 5 IATA                 | 66 |
|--------------------------------------|----|
| Straight 2 of 5 Industrial           | 66 |
| MSI                                  | 67 |
| Telepen                              | 74 |
| UPC                                  |    |
| UPC-A                                | 63 |
| UPC-A with Add-On                    | 63 |
| UPC-A with Extended Coupon Code      | 63 |
| UPC-E                                | 45 |
| UPC-E with Add-On                    | 45 |
| UPC-E1                               | 45 |
| Aztec Code                           | 7A |
| Chinese Sensible Code (Han Xin Code) | 48 |
| Codablock A                          | 56 |
| Codablock F                          | 71 |
| Code 49                              | 6C |
| Data Matrix                          | 77 |
| GS1                                  | 79 |
| GS1 Composite                        | 79 |
| GS1 DataBar Omnidirectional          | 79 |
| MaxiCode                             | 78 |
| PDF417                               | 72 |
| MicroPDF417                          | 52 |
| QR Code                              | 73 |
| Micro QR Code                        | 73 |

#### Problemas y soluciones

#### Problema 1: El escáner de código de barras no funciona correctamente:

 el lector de códigos de barras no recibe alimentación, compruebe el puerto USB y la fuente de alimentación del dispositivo host, intente volver a conectar el cable USB.

2. utiliza un cable USB incorrecto, por favor utilice el cable USB original suministrado en el paquete.

3. el cable USB está suelto, intente volver a conectarlo.

 compruebe que el disparador del lector de códigos de barras funciona correctamente.

# Problema 2: El lector de códigos de barras lee correctamente, pero la salida es incorrecta o no hay salida.

 Si la salida presenta caracteres confusos, es posible que la velocidad de salida del lector de códigos de barras sea mucho mayor que la velocidad de recepción del puerto USB del dispositivo host. Póngase en contacto con nuestro equipo técnico para obtener información detallada sobre los pasos a seguir para reducir la velocidad de salida.

Si el escáner de código de barras lee correctamente pero no hay salida, intente volver a conectar el cable USB al dispositivo host.

3. Si la salida contiene caracteres confusos o incorrectos, pruebe a configurar el idioma del teclado (consulte la página 13).

#### Problema 3: El lector de código de barras no puede leer códigos de barras, posibles causas:

1. El tipo de código de barras no figura en los parámetros técnicos (véase la página 5).

2. El tipo de código de barras figura en la lista de parámetros técnicos, pero está desactivado por defecto. Intente activarlo (véase la página 9-12).

3. es necesario activar el código de barras invertido (véase la página 8).

4. La lista de tipos de códigos de barras de los parámetros técnicos, que ya está activada, sigue sin poder leerse. Intente solicitar más ayuda a nuestro equipo técnico.

Si no puede resolver otros problemas o preguntas, póngase en contacto con nuestro equipo técnico para obtener ayuda.

Para más información, póngase en contacto con nosotros para recibir asistencia técnica.

Asistencia técnica: support@obzshop.com